## Global Protect のアンインストール (Android 版)

## Global Protect のアンインストール方法

- 1. 「GlobalProtect」アプリのアイコンを長押しします。
- 2. メニューが表示されますので、「アンインストール」をタップします。
- 3. 「このアプリをアンインストールしますか?」と確認がありますので、「OK」をタップします。
- 4. 「GlobalProtect をアンインストールしました。」を表示されたら完了です。